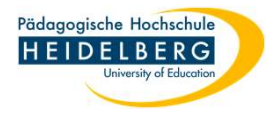

## Firefox: Wiederherstellung der Lesezeichen

- 1. "leeren" Firefox öffnen
- 2. Zunächst das Menü anzeigen lassen durch Rechtsklick auf den Oberen Rand des Programmfensters, am Besten Oben Links (rosa Ellipse), wo kein Tab im Weg ist und "Menüleiste" wählen

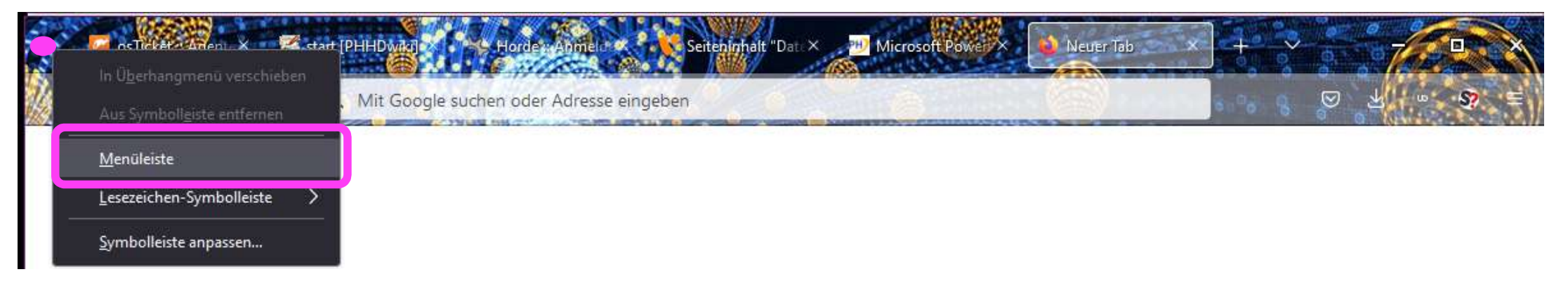

3. Diese erscheint dann:

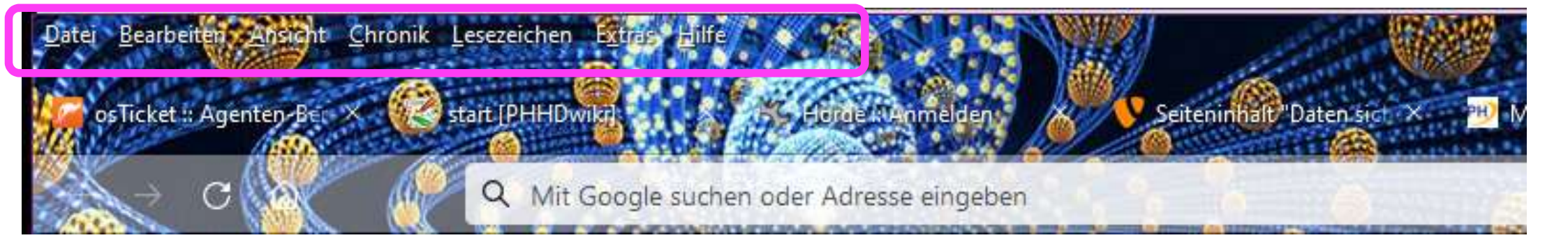

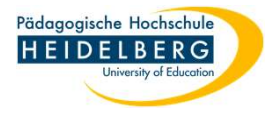

4. Auf dieser nun auf "Lesezeichen" klicken und gleich oben "Lesezeichen verwalten" anklicken

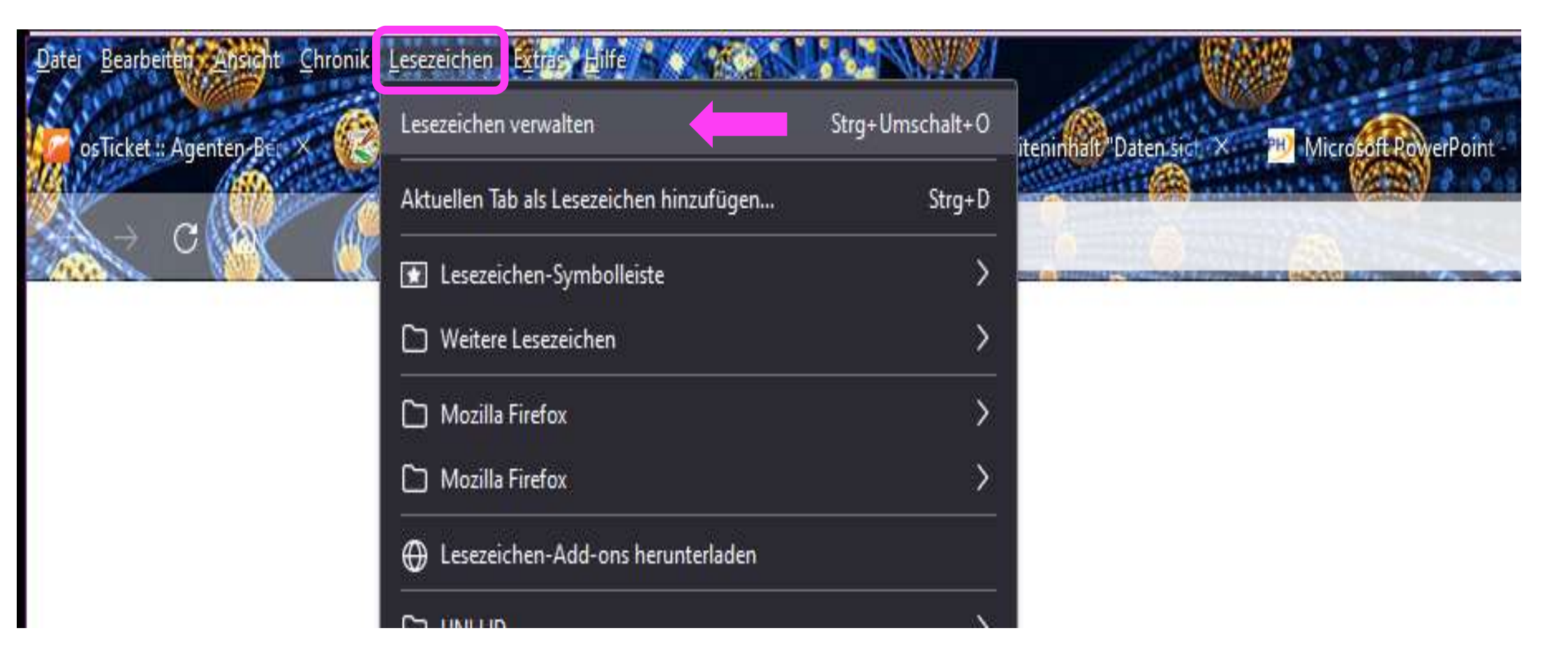

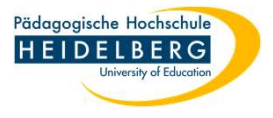

5. Es öffnet sich die Übersicht über die Lesezeichen (Bibliothek) in einem separaten Fenster, in dem wir "importieren und sichern anklicken und dort "Lesezeichen von HTML importieren" wählen:

| 🍪 Bibliothek                                                                                             |           |                                                                                  |              | 1990 (b)<br>1990 |      | × |
|----------------------------------------------------------------------------------------------------|-----------|----------------------------------------------------------------------------------|--------------|------------------|------|---|
| ← → 翰 Verwalten - ☞ Ans                                                                                  | sichten ~ | ↓↑ Importieren und Sichern -                                                     | .O Lesezeich | en durchsu       | chen |   |
| <ul> <li>ⓒ Chronik</li> <li>≟ Downloads</li> <li>◎ Schlagwörter</li> <li>✓ ★ Alle Lesezeichen</li> </ul> | Name      | <u>S</u> ichern<br><u>W</u> iederherstellen<br>Lesezeichen von HTML importieren. | ><br>        |                  |      |   |
| <ul> <li>Lesezeichen-Symbolleist</li> <li>Esezeichen-Menü</li> <li>Weitere Lesezeichen</li> </ul>        |           | Lesezeiche <u>n</u> nach HTML exportieren<br>Daten aus einem anderen Browser ir  | mportieren   |                  |      |   |
|                                                                                                    |           | Keine Ei                                                                         | inträge      |                  |      |   |

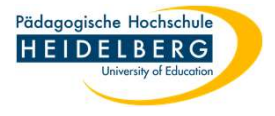

6. Es öffnet sich ein Explorer Zwecks Auffindung und Auswahl der gespeicherten Lesezeichen, diese durch draufklicken auswählen und mit Öffnen bestätigen:

| 💩 Bibliothek                                                                                  |                                 | - 🗆 🗙                                                |
|-----------------------------------------------------------------------------------------------|---------------------------------|------------------------------------------------------|
| 🤞 Lesezeichendatei importieren                                                                |                                 | ×                                                    |
| ← → · ↑ 📙 « Handbuch                                                                          | n_Einzelthemen > Firefox 🗸 💆    | ♀ "Firefox" durchsuchen                              |
| Organisieren 🔻 🛛 Neuer Ordne                                                                  | t l                             | E= • 🔟 🕜                                             |
| 📙 Deltachat                                                                                   | ^ Name                          | Änderungsdatum Typ                                   |
| DokuWiki<br>Drucker installation<br>eduroam<br>E-Mail<br>E-Mail_Thunderbird<br>E-Mail_Webmail | E 2022-12-22_bookmarks_HBG.html | 22.12022 18:08 Firefo                                |
| Firefox                                                                                       | ~ <                             |                                                      |
| Dateiname:                                                                                    | 2022-12-22_bookmarks_HBG.html v | HTML-Dateien (*.html;*.htm;*.s ~<br>Öffnen Abbrechen |

7. Je nachdem wie viele Lesezeichen gespeichert sind kann der Import ein paar Augenblicke dauern

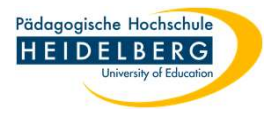

8. Wichtig: Alle Lesezeichen werden in den Ordner "Lesezeichen-Menü" eingefügt, auch die beiden separaten Rubriken "Lesezeichen-Symbolleiste" und "Weitere Lesezeichen":

| 🕹 Bibliothek                                    |                                                                             |    | - 🗆 🗙                                       |  |  |  |  |
|-------------------------------------------------|-----------------------------------------------------------------------------|----|---------------------------------------------|--|--|--|--|
| ← → ੴ <u>V</u> erwalten ॰ ः <i>≡</i> <u>A</u> n | sichten * 🛛 🗘 Importieren und Sichern *                                     |    | P Lesezeichen durchsuchen                   |  |  |  |  |
| 🕓 Chronik                                       | Name                                                                        | Sc | Adresse                                     |  |  |  |  |
| 🕁 Downloads                                     | 🗅 Zeitzonen                                                                 |    | · · · · ·                                   |  |  |  |  |
| 🗞 Schlagwörter                                  | 🕀 Virtual Background – Zoom H                                               |    | https://support.zoom.us/hc/en-us/articles/¿ |  |  |  |  |
| 🗸 🚖 Alle Lesezeichen                            | 🕀 Gesetzliche Feiertage Baden                                               |    | https://www.arbeitstage.org/baden-wuertte   |  |  |  |  |
| 📧 Lesezeichen-Symbolleist                       | 🗅 Virenschutz                                                               |    |                                             |  |  |  |  |
| > 🛅 Lesezeichen-Menü                            | 🗀 Heidelberg 4 You                                                          |    |                                             |  |  |  |  |
| D Weitere Lesezeichen                           | 🗀 CORONA                                                                    |    |                                             |  |  |  |  |
|                                                 | 🗀 OpenSourceProgis                                                          |    |                                             |  |  |  |  |
|                                                 |                                                                             |    |                                             |  |  |  |  |
|                                                 | 🗀 RZ andere PH'en                                                           |    |                                             |  |  |  |  |
|                                                 | 🗅 Anleitungn Fremdquellen                                                   |    |                                             |  |  |  |  |
|                                                 | 🗅 Lesezeichen-Symbolleiste                                                  |    |                                             |  |  |  |  |
|                                                 | 🗅 Weitere Lesezeichen                                                       |    |                                             |  |  |  |  |
|                                                 |                                                                             |    |                                             |  |  |  |  |
|                                                 |                                                                             |    |                                             |  |  |  |  |
|                                                 | 2 Einträge                                                                  |    |                                             |  |  |  |  |
|                                                 |                                                                             |    |                                             |  |  |  |  |
|                                                 | Wahlen Sie einen Eintrag, um seine Eigenschaften zu sehen und zu bearbeiten |    |                                             |  |  |  |  |
|                                                 |                                                                             |    |                                             |  |  |  |  |

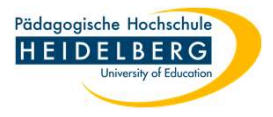

- 9. Um die vertraute Ordnung wiederherzustellen öffnen wir nun im Ordner "Lesezeichen-Menü" den Ordner "Lesezeichen-Symbolleiste" und markieren dort alle Lesezeichen (auf eins draufklicken und dan Tastenkombination "Strg" + "a" verwenden) und ziehen diese in den vom Systen vorgegeben Ordner "Lesezeichen-Symbolleiste" (Die Bibliothek wird wie ein Explorer benutzt). - Je nach Anzahl der Lesezeichen kann das etwas dauern.
- 10. Das selbe Verfahren wird nun auch auf den Ordner "Weitere Lesezeichen" angewendet.
- 11. Die beiden nun leeren Ordner "Lesezeichen-Symbolleiste" und "Weitere Lesezeichen" können nun gelöscht werden
- 12. Vermutlich muss die "Lesezeichen-Symbolleiste" noch dauerhaft eingeblendet werden, falls das gewünscht wird: Ansicht im Menü anklicken, Sybolleisten, dann Lesezeichen-Symbolleisten und dort "immer anzeigen " wählen.

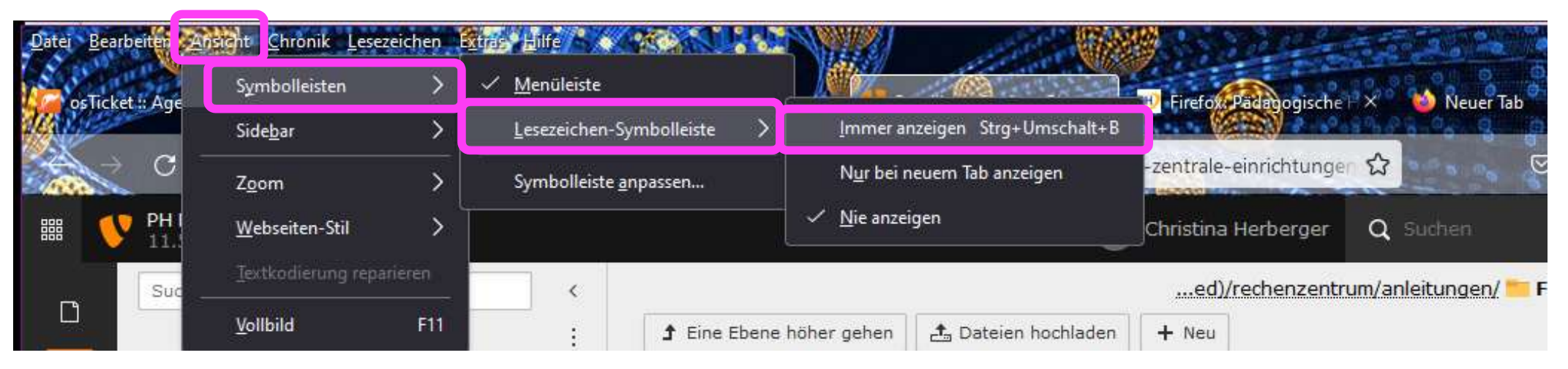